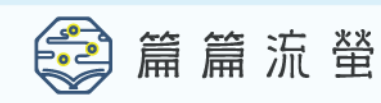

## ○ 網上閱讀平台

## 「學生帳戶」登入及使用指南

各位同學:

在新學年大家會參加「篇篇流螢」網上閱讀計劃。這是一個以中國歷 史文化為主題的跨課程閱讀平台。從 10月5日(星期一)開始,大家便可 以按以下指示登入平台,閱讀文章,豐富歷史文化知識。

第一步:登入「篇篇流螢」網上閱讀平台

登入網頁(可鍵入以下網址,或掃描右方二維碼):

https://fireflies.chiculture.org.hk/

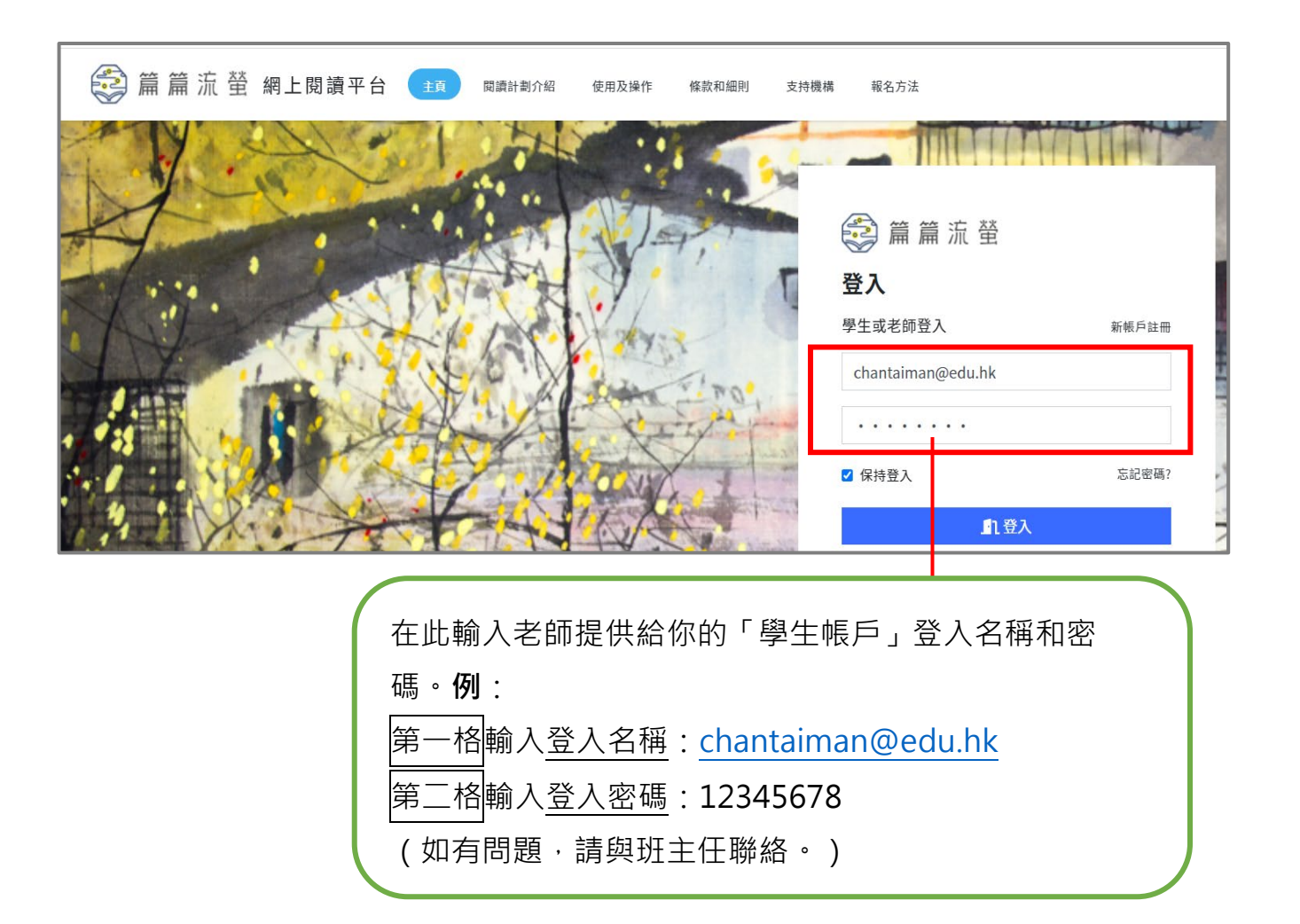

中國文化研究院 ACADEMY OF CHINESE STUDIES

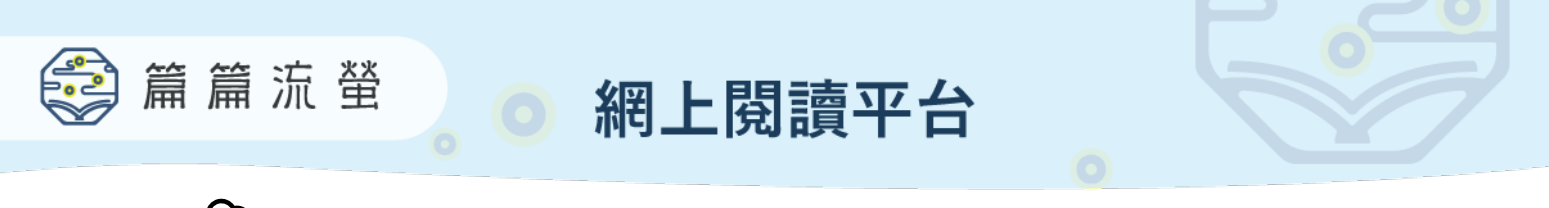

◆第二步:閱讀>答題>延伸閱讀

登入後,會見到顯示當天的文章,按「閱讀文章並答題」,開始閱讀。
你也可以閱讀其他日子的文章。文章逢星期一至五上載。

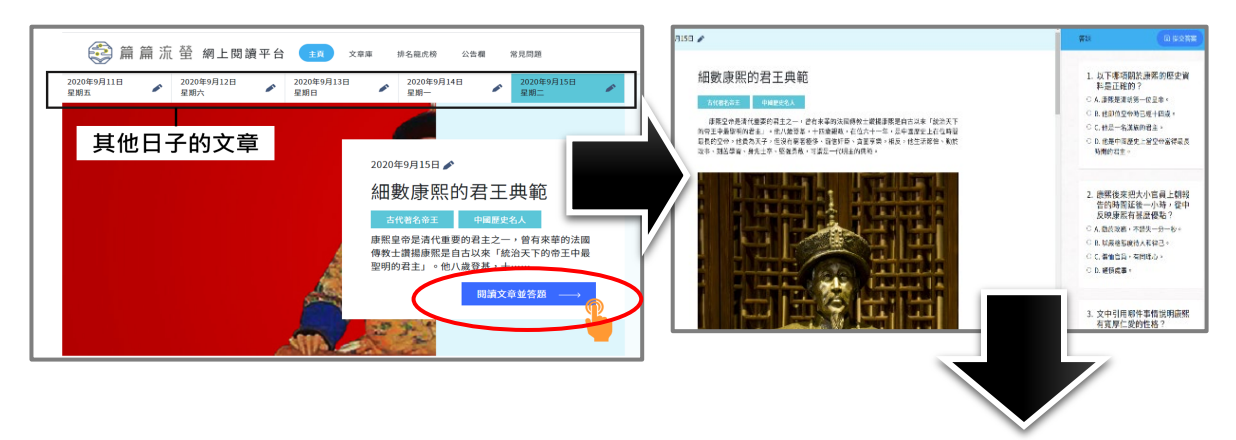

2. 閱讀文章後, 回答5條選擇題。完成後, 按「提交答案」, 並再確定提交。

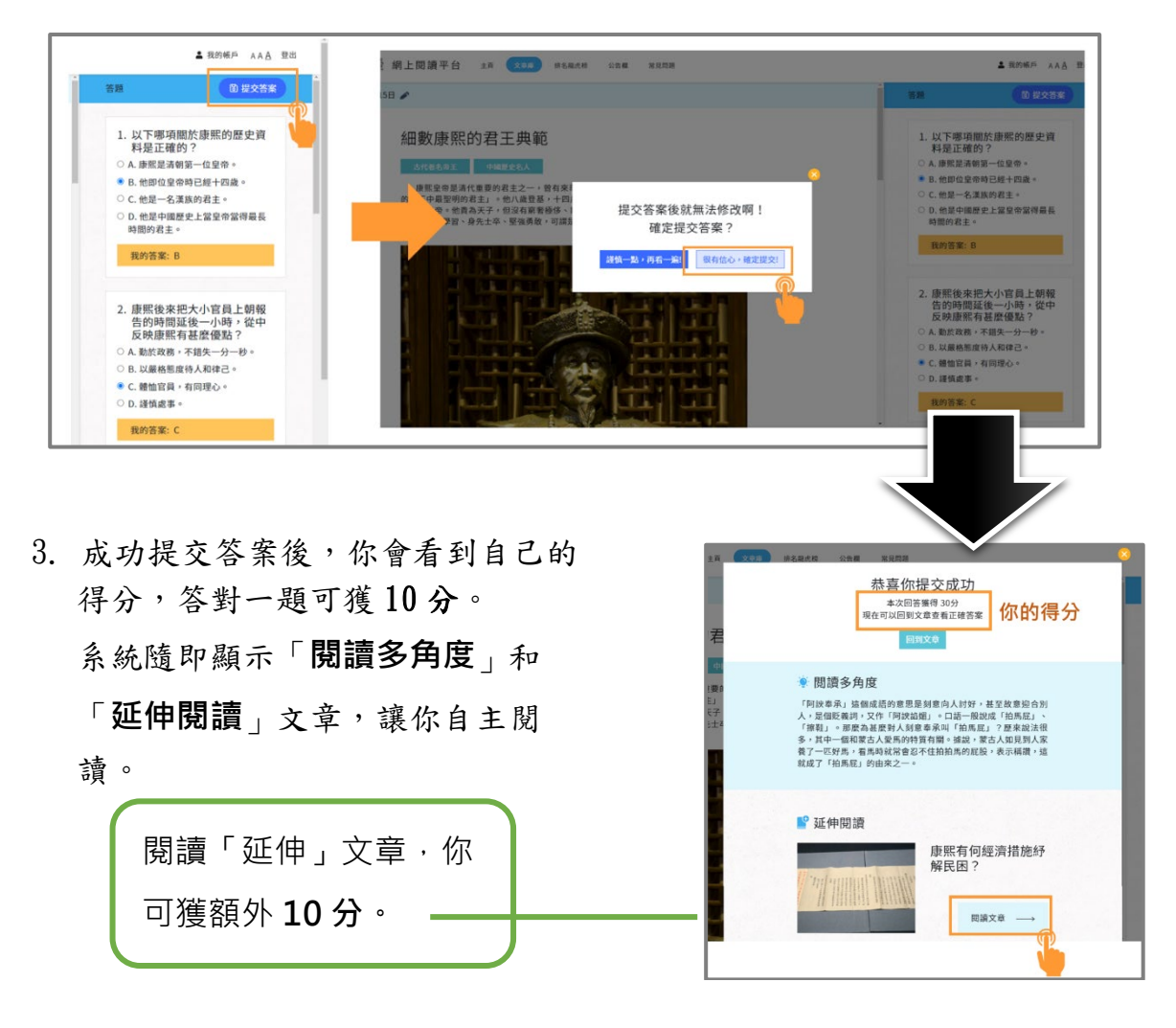

· 如想進一步了解閱讀平台的詳細操作指示,可以瀏覽網頁的「使用及操作」部分。

中國文化研究院 ACADEMY OF CHINESE STUDIES